# W91 Instructions

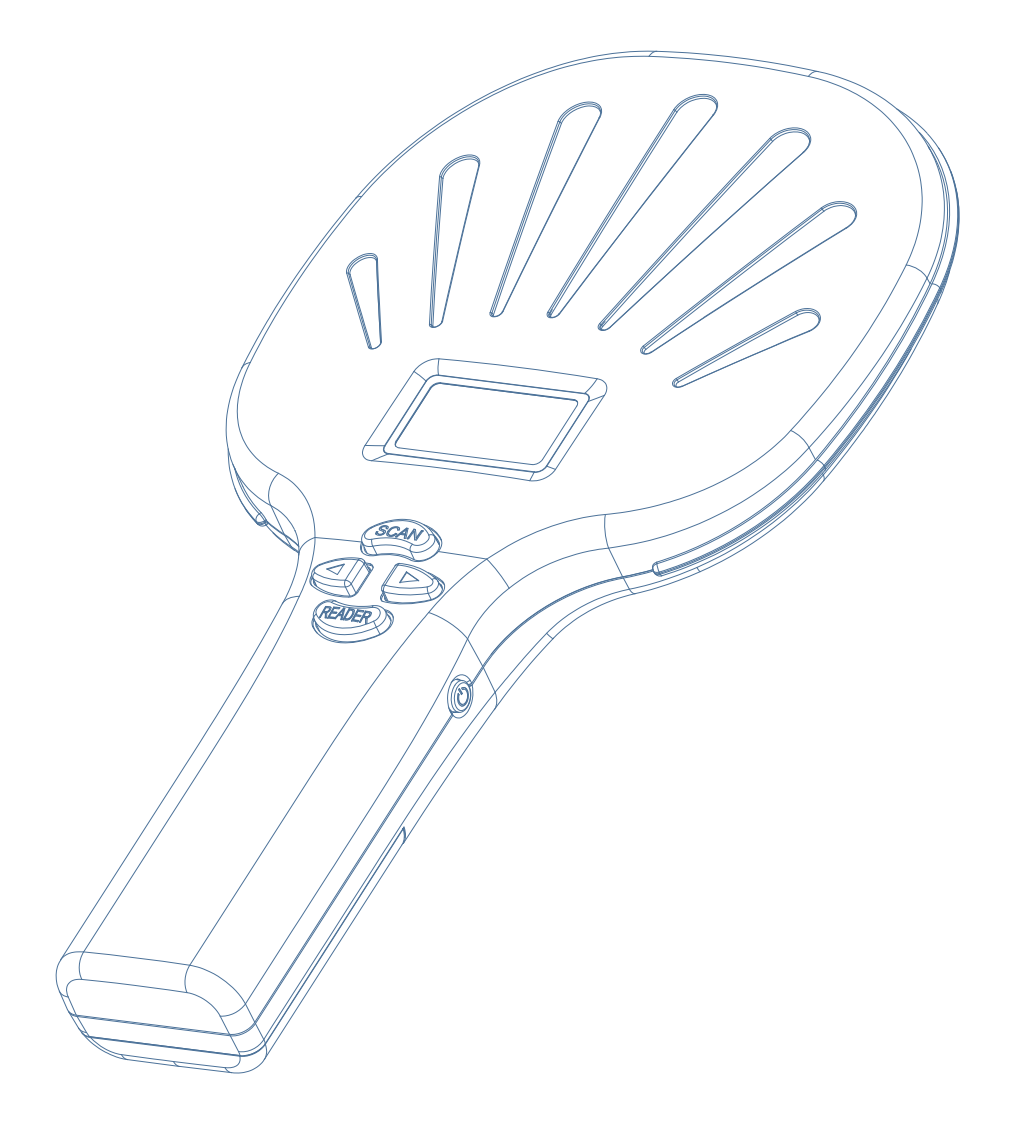

## Description of the structure

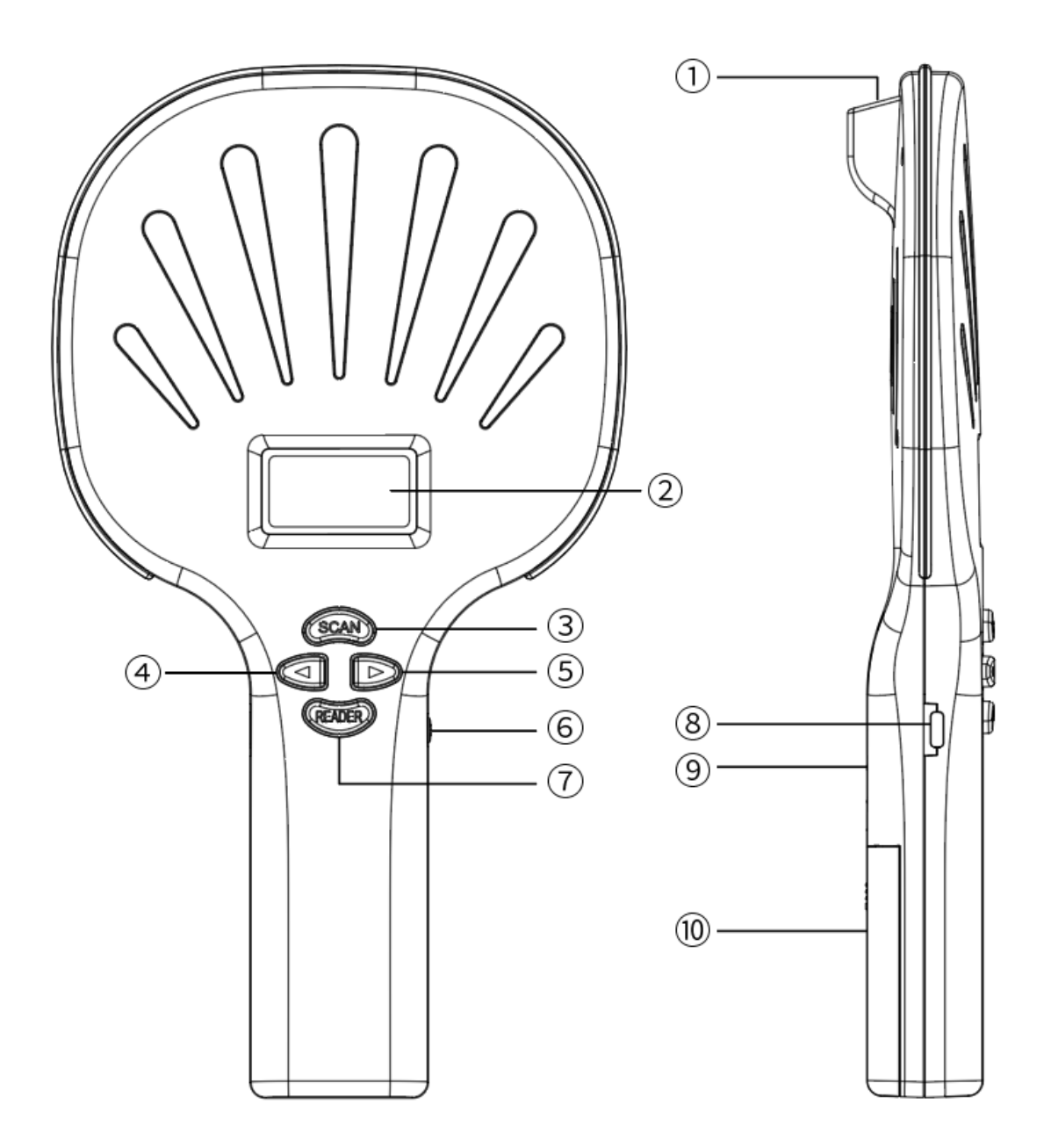

- Scan the window
- Scan key / back key
- Page down / enter
- Read key / confirmation key
- Wireless receiver

- OLED display
- Page it up
- Power supply
- ☑ Type-c interface
- Battery compartment

### **Product overview**

The animal tag reader is an RFID wireless reader that supports electronic tags in EMID, FDX-B (ISO1784/85) and conventional barcode/two-dimensional code scanning formats. The product uses a high-brightness OLED display, which can be clearly displayed in indoor and outdoor strong light conditions. With its own storage function, it can store up to 6000 tags, which can be uploaded to the computer via USB data cable, wireless, and Bluetooth.

The product performance is stable, the operation is simple, and it is suitable for small animal management, traceability management, warehousing inventory, and material management.

| PROJECT               | PARAMETER                                                                                                    |
|-----------------------|----------------------------------------------------------------------------------------------------|
| MODEL                 | W91                                                                                                    |
| WORKING FREQUENCY     | 134.2Khz/125Khz                                                                                                    |
| LABEL FORMAT          | EMID、FDX-B(ISO11784/85)                                                                                                    |
| READING DISTANCE      | 2 to12mm glass tube label >15cm<br>30mm animal ear tags >25cm(related to label performance).                                                                                                    |
| STANDARD              | ISO11784/85                                                                                                    |
| READING TIME          | <100ms                                                                                                    |
| SCAN MODE             | CMOS                                                                                                    |
| SUPPORT CODE SYSTEM   | <ul> <li>1D: EAN13, EAN 8, UPC-A, UPC-E0, UPC-E1, Code128, Code39,</li> <li>Code93, Interleaved 2 of 5, Industrial 25, Matrix 2 of 5, Code11,</li> <li>CodeBar, MSI, RSS-14, RSS- Ltd, RSS- Exp, Standard 2 of 5, Plessey,</li> <li>ChinaPost 25, GS1 Composite</li> <li>2D: QR Code, Data Matrix (DM), PDF417, Han Xin, Micro PDF417,</li> <li>Micro QRCode, MaxiCode, Aztec Code, Code16K</li> </ul> |
| SIGNAL INDICATION     | 128 x 64 high-brightness OLED screen, buzzer                                                                                                    |
| POWER SUPPLY          | 3.7V (rechargeable lithium battery).                                                                                                    |
| STORAGE CAPACITY      | 6000 messages                                                                                                    |
| CONNECTION METHOD     | USB2.0, Wireless HID (optional), Bluetooth (optional).                                                                                                    |
| LANGUAGE              | English (can be customized according to customer requirements)                                                                                                    |
| OPERATING TEMPERATURE | -10°C~50°C                                                                                                    |
| STORAGE TEMPERATURE   | -30℃~70℃                                                                                                    |
| PACKAGE SIZE          | 267mm×148mm×38mm                                                                                                    |
| WEIGHT                | 500g                                                                                                    |

## Instructions for operation

| 1. Click the button to turn on, and the startup interface will be displayed on the screen after self-checking:                                                                                                    | 2020/01/01 12:00:00                                                                 |
|----------------------------------------------------------------------------------------------------|-------------------------------------------------------------------------------------|
| 2. Press the "SCAN" button to enter the scan code mode, and then press "SACN" button to start scanning, the screen displays the scanning result:                                                                                                    | 2020/01/01 12:00:00 Cm<br>BARCODE CD(∞)≱<br>4451231654145                           |
| 3. Press the "READER" button to enter the card reading mode. When<br>the screen displays "(((((((0)))))", move the machine close to the card.<br>After the reading is successful, the card number will be displayed on<br>the screen, and the label type card number will be displayed above<br>the label; if the label reading is unsuccessful, Will show "No Tag" | 2020/01/01 12:00:00<br>FDX-A                                                        |
| <ul> <li>4. Press ◄ or ► on the startup interface to enter the setting interface, then press ◄ or ► to move the cursor, select the item to be set, press the "READER" button to confirm, and press the "SCAN" button to return</li> </ul>                                                                                                    | 2020/01/01 12:00:00 (<br>▶1.Reader Mode )><br>2.Data Query )><br>3.Storage Mode [Y] |
| 5. Card reading mode settings<br>After entering the setting interface, select "Reader Mode" and press<br>the "READER" button to enter. There are three card reading modes,<br>namely key trigger/read once/continuous. After selecting the mode<br>to be set, press the read/write key to confirm, and the<br>corresponding mode is displayed [Y]                   | 2020/01/01 12:00:00 🚥<br>* Key Trig [Y]<br>* Read Once [N]<br>* Continous [N]       |
| 6. Data query<br>Select "Data Query" in the setting interface, press "READER" button                                                                                                    | 2020/01/01 12:00:00 CON<br>[00001]/[00009]<br>BARCODE                               |

to enter, you can view the recorded data, including data number, data

type, data content, press ◀ or ► to switch

BARCUDE: 4646449854156

Select "Storage Mode" in the setting interface, and press the "READER" button to switch the mode switch. When [Y] is displayed in the back, the storage mode is turned on, and the scanned data will be stored in the device memory; when [N] is displayed in the back, the storage mode is closed and the scanned data will not be saved

#### 8. Transfer method

Select "Transfer Mode" in the setting interface, and press the "READER" button to enter the setting. There are three transmission modes, 2.4G wireless/Bluetooth/USB port. [+] means it is turned on, and the data will be transferred to the connected device; [-] means closed, data will not be transmitted through this connection, press the READER key to switch the switch

#### 9. Data upload

Select "Data Upload" in the setting interface and press the "READER" button to upload the data stored on the device to the connected external device. After the upload is successful, the screen displays "Upload OK!"

#### 10. Data deletion

Select "Data Delete" in the setting interface and press the "READER" button to delete the data stored on the device. After the deletion is completed, the screen displays "Delete OK!"

#### 11. Wireless matching

When the wireless receiver is unsuccessful or needs to be paired again, select "wireless match" in the setting interface, press the "READER" button to enter the pairing, "Pls Plug Dongle!" appears on the screen, plug the wireless receiver into the USB port and wait 2 seconds, when "Dongle pair OK!" appears on the screen, it means the pairing is successful

## 12. Language setting Select "Language Set" in the setting interface, press the READER key

to enter the language setting,

Press ◀ or ► to switch language, press "SCAN" button to return

| 2020/01/01 12:00:00 | ())) |
|---------------------|------|
| 1. Reader Mode      | »    |
| 2. Data Query       | »    |
| ▶3.Storage Mode     | [Y]  |

| 20 | 20/01/01 12:00:00 | (   |
|----|-------------------|-----|
| ۲  | * 2.4G Dongle     | [+] |
|    | * Bluetooth       | [+] |
|    | * USB Port        | [-] |

2020/01/01 12:00:00 Cmm Vpload OK!

2020/01/01 12:00:00 🛄

Delete OK!

| 20/01/01     | 12:00:00 |      |
|--------------|----------|------|
| 85 - 85<br>- |          | - 28 |

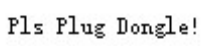

2020/01/01 12:00:00 🚥

Dongle pair OK!

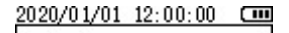

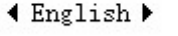

| button to switch the sound switch, [Y] means on, [N] means off                                                                                                    | ▶9.Buzzer Sound [N]                                                                    |
|----------------------------------------------------------------------------------------------------|----------------------------------------------------------------------------------------|
| <ul> <li>14. Bluetooth settings</li> <li>Select "Bluetooth" in the setting interface and press the "READER"</li> <li>button to enter the Bluetooth settings. There are three transmission methods: HID transmission, SPP transmission, and BLE transmission.</li> <li>Press ◄ or ► to switch, press "READER" button to select</li> </ul>            | 2020/01/01 12:00:00 C<br>▶ * BT HID Mode [Y]<br>* BT SPP Mode [N]<br>* BT BLE Mode [N] |
| <ul> <li>15. Sleeping time</li> <li>Select "Sleep Time" in the setting interface, press the "READER"</li> <li>button to enter the setting, press &lt; or </li> <li>to switch the time, press</li> <li>the "READER" button to confirm after selection, the screen displays</li> <li>"Setup OK!" Indicating that the setting is successful</li> </ul> | 2020/01/01 12:00:00 Cm                                                                 |
| <ul> <li>16. Clock setting</li> <li>Select "Clock Setting" in the setting interface, press the "READER" button to enter the setting, press &lt; or &lt; to adjust, press the "READER" button to confirm after the setting is completed, the screen displays "Setup OK!" Indicating that the setting is successful</li> </ul>                        | 2020/01/01 12:00:00 Cm<br>2020/01/01 12:00:00<br>Set OK!                               |
| 17. Reset<br>Select " Factory Reset " in the setting interface, press the "READER"<br>button to confirm the reset                                                                                                    | 2020/01/01 12:00:00 Cmm<br>Confirm Reset ?                                             |
| 18. View version information<br>Select "version information" in the setting interface, press "READER"<br>button to view the device version information, "SW version"<br>represents the software version; "HW Version" represents the<br>hardware version                                                                                            | 2020/01/01 12:00:00 Com<br>SW Version:1.0.0<br>HW Version:1.0.0                        |

13. Buzzer settings

Select "Buzzer Sound" in the setting interface, press the "READER"

2020/01/01 12:00:00 🚥

7.Wireless Match »

8. Language Set 🛛 »